For help with a facilities issue please go to: https://tinyurl.com/uopdxfacilities

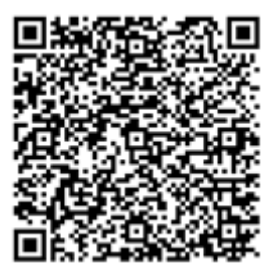

- 1. Login to the site.
  - Username is your Duck ID.
  - Your default password is your first name. Please change it upon initial log-in.

| <b>O</b> ORE                   | GON PORTLAND                   | Vork Order/Preventive Maintenance<br>lanagement System                               |
|--------------------------------|--------------------------------|--------------------------------------------------------------------------------------|
|                                | Username: burzell<br>Password: |                                                                                      |
|                                | Login                          | Forgot Password                                                                      |
| Q                              | Plea                           | se visit our Support Blog and subscribe to<br>receive Q Ware software email updates. |
| Copyright © C&S Companies 2018 |                                | Version: 2.1.3.7                                                                     |

2. Create a help ticket by selecting Work Orders -> Create Work Order

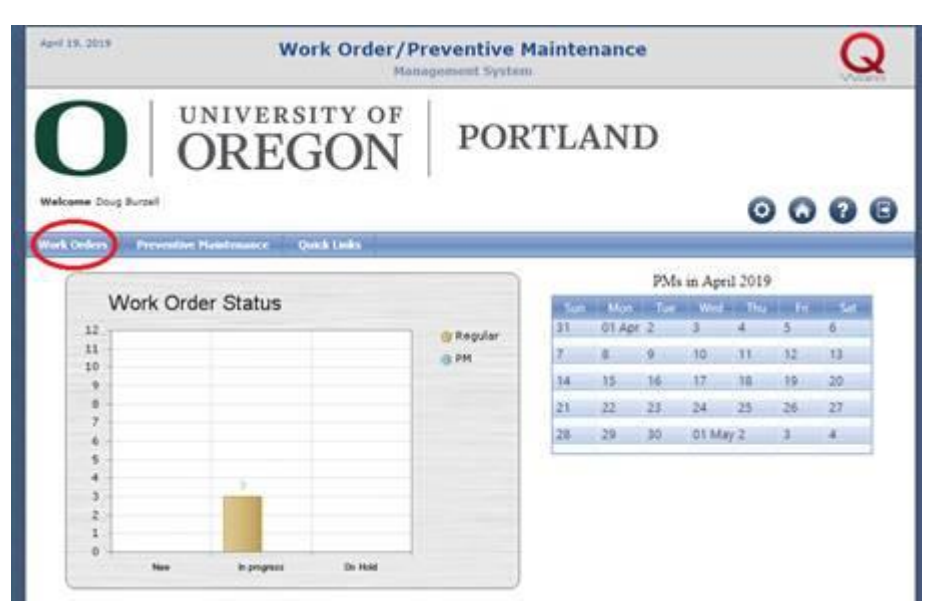

- 3. Enter the location of the issue if it is something like a light being out, or your location if it's not specific to a room.
- 4. Enter a description of the problem

| Updae<br>ate New Wo                        | rk Order                          | Na                                    | 5 44                                                                                                    | la Ma                                                                                              | Tabel       |  |  |
|--------------------------------------------|-----------------------------------|---------------------------------------|----------------------------------------------------------------------------------------------------|----------------------------------------------------------------------------------------------------|-------------|--|--|
| Voek Order Cont<br>Contact<br>Information: | act<br>aril, Doug                 | In case of<br>If you don<br>Elevators | Emergency call Facil<br>'t know the room nu<br>are listed with E, and                                                                                                    | ities Management at S<br>mber choose <u>Other</u><br>I Hallways with H                             | 93-412-3691 |  |  |
| lork Order Details                         | 1                                 |                                       |                                                                                                    |                                                                                                    |             |  |  |
| Service Area:                              | Maintenance                       | 10                                    | Description                                                                                                    |                                                                                                    | 201         |  |  |
|                                            | Turder                            | 3                                     | 19                                                                                                    | 0                                                                                                  |             |  |  |
| Campye                                     | Dimensity of Directory            | H                                     | Descriptio                                                                                                    | Description of problem. Include any explanations or<br>information about time accustivity as well. |             |  |  |
| Buildings                                  | White Stag Building 2nd Floor 200 |                                       | and the second second sec |                                                                                                    |             |  |  |
| Floor:                                     |                                   |                                       |                                                                                                    |                                                                                                    |             |  |  |
| Receive                                    |                                   |                                       |                                                                                                    |                                                                                                    |             |  |  |
| Locations                                  | Just inside the door              |                                       | Works 3 Characters 22                                                                                                    |                                                                                                    |             |  |  |
|                                            | @ Assets                          |                                       | Matura                                                                                                    | New                                                                                                |             |  |  |
| Annati                                     |                                   | -                                     |                                                                                                    |                                                                                                    | 20.00       |  |  |
|                                            | Refrech Asset List                |                                       |                                                                                                    |                                                                                                    |             |  |  |
| 010000                                     |                                   |                                       |                                                                                                    |                                                                                                    |             |  |  |

5. Choosing Update will submit the ticket.

|                    | OREGO                                                                                                    | N            | PORILA                  | ND                     |                   |
|--------------------|----------------------------------------------------------------------------------------------------|--------------|-------------------------|------------------------|-------------------|
|                    | 011200                                                                                                    |              |                         |                        |                   |
| ome boog borten    |                                                                                                    |              |                         |                        | 0000              |
| Orders Preven      | tive Haintenance Quick Link                                                                                                    | •            |                         |                        |                   |
| Update             | 😝 Update Are                                                                                                    | Print        | Diet                    | X Return               | To List           |
| ate New Wo         | rk Order                                                                                                    |              |                         |                        |                   |
| Work Order Conti   | act                                                                                                    |              |                         |                        |                   |
| Contact But        | zell, Doug 💽                                                                                                    | In case of E | mergency call Facilitie | rs Management at 50    | 3-412-3691        |
|                    |                                                                                                    | If you don'  | t know the room numb    | er choose <u>Other</u> |                   |
|                    |                                                                                                    | Elevators a  | re listed with E, and H | allways with H         |                   |
|                    |                                                                                                    |              |                         |                        |                   |
| /ork Order Details | ]                                                                                                    |              |                         |                        |                   |
| Details            | [ to the second second s |              |                         |                        |                   |
| Service Area:      | Maintenance                                                                                                    |              | Description             |                        |                   |
| Campus             | Helversity of Orenne                                                                                                    |              | Description             | of problem. Include an | y explanations or |
| Buildings          | White Step Building                                                                                                    |              | information a           | about time sensitivity | as well.          |
| Floors             | 2nd Floor                                                                                                    |              |                         |                        |                   |
| Room               | 260                                                                                                    | -            |                         |                        |                   |
| Locations          | Just inside the door                                                                                                    |              |                         |                        |                   |
|                    | · Laurta                                                                                                    |              | Words: 3 Charac         | ters: 22               |                   |
| Asset:             |                                                                                                    |              | Status                  | New                    |                   |
|                    | Refresh Asset List                                                                                                    |              |                         |                        |                   |
|                    |                                                                                                    | _            |                         |                        |                   |
| Additional Inform  | lation                                                                                                    |              |                         |                        |                   |
| No additional in   | nformation required.                                                                                                    |              |                         |                        |                   |
|                    |                                                                                                    |              |                         |                        |                   |
|                    |                                                                                                    |              |                         |                        |                   |
|                    |                                                                                                    | Dist         | - Drint                 | V Sebus                | To List           |

- 6. You will receive a notice when your ticket is assigned to a staff member who will work on it.
- 7. You will receive a second notice when the work has been completed and you'll have the option to fill out a short survey.